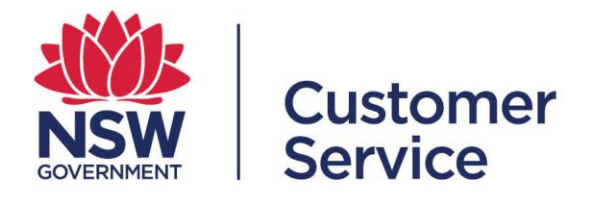

# reporting.buy.nsw user guide

## **Contract managers**

reporting.buy.nsw user guide - contract managers 19 October 2022

#### Table of contents

|     |                                                         | Page |
|-----|---------------------------------------------------------|------|
| 1   | Introduction                                            | 3    |
| 1.1 | Mandatory policy reporting requirements                 | 3    |
| 2   | User roles                                              | 4    |
| 2.1 | Contract administrator                                  | 4    |
| 2.2 | Contract manager                                        | 4    |
| 2.3 | Supplier                                                | 5    |
| 3   | Contract manager                                        | 6    |
| 3.1 | Contract manager dashboard                              | 6    |
| 3.2 | Notifications                                           | 7    |
| 3.3 | Setting up a newly assigned contract                    | 9    |
| 3.4 | Reviewing and editing details for in progress contracts | 14   |
| 3.5 | Approving/rejecting submitted reports                   | 16   |
| 4   | Support                                                 | 22   |
| 5   | User workflows                                          | 23   |

#### 1. Introduction

The reporting.buy.nsw tool allows contract managers to meet their contract policy reporting requirements. The platform will facilitate the following:

- Policy managers will be able to create policies and define reporting requirements within each policy.
- Contract disclosure data is automatically retrieved from NSW eTendering to create contracts within the reporting tool.
- Contract administrators will have the ability to review disclosed contracts and the key contract details.
- Policies are automatically matched up with the contracts based on the policy definitions set out by the policy managers.
- Contract administrators are responsible for checking the policies attached to contracts and must ensure they add the correct policies or exclude policies which are not applicable along with a reason for the exclusion.
- Contract administrators will assign contract managers who will review the contract details, add exclusion values if applicable and set the targets against reporting fields. The contract managers are responsible for ensuring the supplier fulfills their reporting obligations.
- Suppliers will be able to submit reporting obligations to contract managers for review, the reporting tool merges fields where multiple policies collect the same reporting data.

#### 1.1 Mandatory policy reporting requirements

Agency buyers are required to include social procurement policies when awarding and negotiating a contract with suppliers.

The policies that have mandatory reporting requirements are:

- Aboriginal Procurement Policy
- Small and Medium Enterprise and Regional Procurement Policy
- Infrastructure Skills Legacy Program
- Small Business, Shorter Payment Terms Policy

#### 2. User roles and workflows

#### 2.1 Contract administrator

The contract administrator will receive notifications about new contract disclosures and is responsible for checking the contract details, assigning, or excluding policies and allocating a contract manager to a contract.

Functions a contract administrator can perform:

- View all contracts disclosed from NSW eTendering under their respective agency.
- Create a new contract not disclosed in NSW eTendering.
- Review and amend contract details such as contract title, CAN ID, category, contract value, supplier, start and end date.
- Manages the policies assigned to a contract (by adding or excluding policies).
- Assigns contracts to a contract manager.

#### 2.2 Contract manager

The contract manager is responsible for the day-to-day management of the contract.

The contract managers will review the contract details and policies assigned to a contract, ensuring that they are correct. The contract managers are responsible for ensuring the supplier fulfills their reporting obligations.

Functions a contract manager can perform:

- Review and amend contract details such as contract title, CAN ID, category, contract value, supplier, start and end date.
- Set-up an 'exclusion amount' along with an 'exclusion reason' which will subtract the exclusion amount from the contract value to create the 'reporting contract value' which targets will be measured against.
- Modify specific reporting commitments if the target threshold for the contract is higher or lower than the default policy reporting requirements. The contract manager will also be able to add a condition or reason for modifying the default requirement.
- Assign a supplier to respond to the reporting requirements.

#### 2.3 Supplier

Suppliers that have been awarded a contract which meet certain policy thresholds are required to submit mandatory reporting for the following policies:

- Aboriginal Procurement Policy
- Small and Medium Enterprise and Regional Procurement Policy
- Infrastructure Skills Legacy Program
- Small Business Shorter Payment Terms Policy

These policies require that suppliers capture and record details against policy targets. These will be reviewed by a contract manager and approved or rejected based upon whether the contract manager believes they have met or complied with the target conditions set out in the policy.

The reporting frequency is defined by the individual policy. Reporting commences from the contract start date, sometimes also referred to as 'contract effective date'. Suppliers will receive a system generated email notification triggered two weeks prior to the date their reporting submission is due.

Contract managers will contract their supplier if they have not completed and submitted your reporting obligations on time.

Functions a supplier can perform:

- View contracts awarded to their business.
- View contract details including contract value, contract award notice ID, category, agency awarding the contract and the contract duration (contract start and end date).
- View contract manager name, phone number and contact email address. The contract manager is the primary contact for awarded contracts.
- View reporting requirements, which will list the contract targets as required by the policy, as well as any special conditions.
- View the reporting schedule which will outline the reporting period and reporting frequency in which submissions need to be completed.
- View all policies that are applicable to the procurement contract.
- Save draft reports and submit completed reports capturing contract targets for a specific period.
- View previous submissions for earlier reporting periods along with the submission status.

- View submission status of reports.
- Review report notifications.
- View report submissions for contracts which have been completed.

#### **3 Contract manager**

#### 3.1 Contract manager dashboard

After logging in, you will see the Contract Manager dashboard.

#### New contracts

- Displays new contracts assigned to the contract manager.
- You can setup and confirm contract reporting requirements for new contracts by selecting the contract name.

#### • Submitted reports

 Displays contracts assigned to the contract manager that have reporting data submitted from suppliers.

#### • Contracts in progress

 In progress contracts include all contracts with current reporting requirements where the setup has been completed and the contracts have been assigned to the supplier.

#### Completed contracts

 Displays all contracts currently assigned under the contract manager which have been finalised.

#### Contract manager home page

From your contract manager dashboard you can set up and confirm details for new contract reporting requirements and assign them to the supplier. View and monitor active contracts and quickly and easily access all contracts that you have been assigned. New contracts To setup and confirm contract reporting requirements for new contracts launch the contract setup wizard by selecting the contract name. Contract name Supplier Contract value CAN ID Demo contract 002 Demo Supplier \$8,200,000.00 DEMO002 View All Submitted reports Submitted contracts are all contracts where the assigned supplier has submitted a completed report. You can view detail by selecting the contract name. If the contract is not visible select 'view all'. Report Submitted Date Contract name Supplier Contract value Test for content Demo Supplier \$8,000,000.00 23/11/2021 View All **Contracts in progress** In progress contracts include all contracts with current reporting requirements where setup has been completed and the contracts have been assigned to the supplier. You can view detail by selecting the contract name. If the contract is not visible select 'view all'. Contract name Supplier Contract value CAN ID Elizabeth's test contract \$10.000.000.00 123456 Demo Supplier Health Demo Contract Demo Supplier \$500,000.00 Health 123 Test 3 for Elizabeth Demo Supplier \$7,000,000.00 12345 Test for content Demo Supplier \$8,000,000.00 1234 \$10.000.000.00 1234 This is a test Demo Supplier View All **Completed reports** 

#### **3.2 Notifications**

Notifications are sent when a contract changes status or you need to complete an action. You will receive notifications via email and can also access them through the notifications bar on your dashboard.

- In the upper right corner on your dashboard there is a notification bell. You can select this to review notifications.
- Selecting a notification will take you to the related contract.

| Home Contracts Policies                                                                                            |                               |         | ClareCM NSW Health |
|----------------------------------------------------------------------------------------------------|-------------------------------|---------|--------------------|
| ClareCM                                                                                                    |                               | ClareCM |                    |
| Notifications           New report submitted for IT Proc           19/10/2021           5 hours ago •              | Mark all as read              | ×       |                    |
| New Contract Assigned<br>The contract Demo contract 19/10<br>you.<br>5 hours ago                                   | D has now been assigned to    |         |                    |
| New Contract Assigned     The contract NSW Facilities Test 1     you.     7 hours ago                              | has now been assigned to      |         |                    |
| New Contract Assigned           The contract Test non mav3rik cornow been assigned to you.           8 hours ago • | tract for visibility test has |         |                    |

#### 3.3 Setting up a newly assigned contract

• In the 'New' contracts table select the contract that has recently been assigned to you. This will trigger the contract setup wizard.

#### **Confirm details**

Check the information on the 'Confirm details' screen and make any changes. This
information has been pre-populated for you by your contract administrator. Press
'Next' to move onto the next step. Note: you can cancel the wizard at any step. Any
changes you have made will be saved if you have selected 'Next'.

|                                                                                                    | Contract se                                                               | etup wizard                                                                 |                                    |                 |
|----------------------------------------------------------------------------------------------------|---------------------------------------------------------------------------|-----------------------------------------------------------------------------|------------------------------------|-----------------|
| Confirm details                                                                                             | Set exclusions                                                            | Set contract commit                                                         | Assign sup                         | plier           |
| The contract setup wizard will gu<br>contract administrator has pre-p<br>you finish each screen click 'next | iide you through set (<br>opulated informatior<br>: All fields are mandai | up of the contract reporting re<br>n for you. Please confirm or an<br>tory. | equirements. Ye<br>nend as require | our<br>ed. When |
| CAN ID                                                                                                    | STA-22-003                                                                |                                                                             |                                    |                 |
| Contract value                                                                                              | \$150,000,000.0                                                           | 00                                                                          |                                    |                 |
| * Supplier                                                                                                  | 🔚 Demo Suppli                                                             | ier ×                                                                       |                                    |                 |
| * Contract name                                                                                             | Parramatta stat                                                           | tion works                                                                  |                                    |                 |
| * Effective date                                                                                            | 23 Sep 2022                                                               |                                                                             |                                    | 曲               |
| * End date                                                                                                  | 23 Sep 2026                                                               |                                                                             |                                    | ₩               |
|                                                                                                    |                                                                           |                                                                             | Canad                              |                 |
|                                                                                                    |                                                                           |                                                                             | Cancel                             | Next            |

#### Set exclusions

- You can add an exclusion amount against a policy or multiple policies (if applicable). The exclusion amount will be subtracted from the total contract value.
- Enter the exclusion amount and exclusion reason. If you enter an exclusion amount the 'exclusion reason' field is mandatory
- **Press** the 'save' button after you have entered the exclusion reason. Press 'next' to proceed with the contract setup.

| Contract setup wizard                                                                                                    |  |  |  |  |  |
|----------------------------------------------------------------------------------------------------|--|--|--|--|--|
| Set exclusions Set contract commit Assign supplier                                                                                                    |  |  |  |  |  |
| Please set any reporting exclusion amounts. Exclusion amounts can include items such as machinery used for construction. The exclusion amount will be subtracted from the contract value. You will need to provide a reason for any exclusions. |  |  |  |  |  |
| Policy                                                                                                    |  |  |  |  |  |
| Aboriginal Procurement Policy (2021)                                                                                                    |  |  |  |  |  |
| Exclusion amount                                                                                                    |  |  |  |  |  |
| \$2,000,000.00                                                                                                    |  |  |  |  |  |
| Exclusion reason                                                                                                    |  |  |  |  |  |
| Material costs not included in contract                                                                                                    |  |  |  |  |  |
| Save                                                                                                    |  |  |  |  |  |
| Cancel                                                                                                    |  |  |  |  |  |

| Contract setup wizard                                                                                         |                                        |                                                                  |                                                   |  |  |
|----------------------------------------------------------------------------------------------------|----------------------------------------|------------------------------------------------------------------|---------------------------------------------------|--|--|
| Set e                                                                                                    | exclusions                             | Set contract commit                                              | Assign supplier                                   |  |  |
| Please set any reporting exclusion amo<br>for construction. The exclusion amoun<br>reason for any exclusions. | ounts. Exclusion<br>t will be subtract | amounts can include items suc<br>ted from the contract value. Ye | ch as machinery used<br>ou will need to provide a |  |  |
| Excluded policies                                                                                             | 5 (1)                                  |                                                                  |                                                   |  |  |
| Policy name                                                                                                   | Exclusion<br>amount                    | Exclusion reason                                                 |                                                   |  |  |
| Aboriginal Procurement Policy<br>(2021)                                                                       | 2000000                                | Material costs not inclu<br>contract                             | uded in                                           |  |  |
|                                                                                                    |                                        |                                                                  |                                                   |  |  |
|                                                                                                    |                                        |                                                                  | Cancel Next                                       |  |  |

#### Set contract commitments

- The reporting fields are automatically added based on the assigned policy.
- The contract manager will need to specify the targets for the reporting fields. We recommend referring to the header agreement with the supplier to determine how the targets should be distributed across the reporting fields for the policy. Hover over the target you wish to edit and select the pencil icon for the appropriate field. You can then enter the updated figures.
- You can also add comments in the special conditions fields to explain the targets.

|                                    | Contrac                                                                                 | ct setup wizard                                             |                                                                 |
|------------------------------------|-----------------------------------------------------------------------------------------|-------------------------------------------------------------|-----------------------------------------------------------------|
|                                    | ~                                                                                       | Set contract commi                                          | t Assign supplier                                               |
| The contr<br>the alloca<br>comment | ract reporting commitments are autom<br>ated commitments. If required, you can<br>tary. | natically allocated from the as<br>amend commitments and in | ssigned policies. Please confirm<br>clude special conditions or |
|                                    | Reporting field V                                                                       | Contract target (%) 🗸                                       | Condition $\checkmark$                                          |
| 1                                  | Spend on capability/capacity building                                                   | 1                                                           |                                                                 |
| 2                                  | Spend with Aboriginal sub-<br>contractors                                               | 1.5                                                         |                                                                 |
| 3                                  | Number of Aboriginal FTE                                                                | 0                                                           |                                                                 |
|                                    |                                                                                         |                                                             |                                                                 |
|                                    |                                                                                         |                                                             | Cancel Next                                                     |

#### Assign the supplier

- The supplier has automatically been allocated based of the details provided in the contract award notice disclosure entered on NSW eTendering.
- If the supplier details are correct select 'Next' to review the setup and notify the supplier.

|                                                               | Contract setup wizard                                                 |
|---------------------------------------------------------------|-----------------------------------------------------------------------|
| $\langle \rangle$                                             | Assign supplier                                                       |
| Confirm the correct supplier has<br>search to assign another. | been assigned. To change the supplier you can remove them and use the |
| Supplier                                                      | 🖪 Demo Supplier 🗙                                                     |
| ABN:                                                          |                                                                       |
| Business contact:                                             | John Smith                                                            |
| Email:                                                        | trainingbuynsw+demosupplier@gmail.com                                 |
| Title:                                                        | Supplier                                                              |
| Phone:                                                        | 5555555                                                               |
|                                                               |                                                                       |
|                                                               | Cancel                                                                |

• You can change the supplier by clicking on the cross. Type the correct supplier's name into the search bar and select to confirm.

Note 1: Only one supplier can be added per contract. If you have awarded the contract to multiple suppliers, your agency contract administrator will need to set up an additional contract in the reporting tool for each supplier.

Note 2: If the supplier does not appear when typing their company name; they may not be registered in supplier hub. Ensure that the supplier has registered their ABN on supplier hub. Suppliers can register on supplier hub through this link:

https://suppliers.buy.nsw.gov.au/login/signup

#### Review

• Review the details and select 'finish' to complete setup and trigger an automatic notification to the supplier.

|                                                                                                    | Contrac                                                                    | ct setup wizar                                                                                        | rd                          |                                                          |                                                 |
|----------------------------------------------------------------------------------------------------|----------------------------------------------------------------------------|----------------------------------------------------------------------------------------------------|-----------------------------|----------------------------------------------------------|-------------------------------------------------|
| $\sim$                                                                                                    | ~                                                                          | <b>&gt;</b> ~                                                                                         |                             |                                                          | ~                                               |
| Congratulations you have compl<br>allocated to <b>Demo Supplier</b> for r<br>the details from your dashboard<br>finish you will exit the wizard and | eted the contra<br>eporting. The fi<br>(contracts in p<br>d the supplier w | act manager setup wizar<br>inal reporting requireme<br>rogress) and click throug<br>vill be notified. | d. The<br>ents a<br>gh to e | e contract has i<br>ire detailed bel<br>edit at any time | now been<br>ow. You can view<br>e. By selecting |
| CANID                                                                                                    | STA-22-003                                                                 |                                                                                                    |                             |                                                          |                                                 |
| Contract value                                                                                                    | \$150,000,00                                                               | 00.00                                                                                                 |                             |                                                          |                                                 |
| Supplier                                                                                                    | Demo Suppl                                                                 | ier                                                                                                   |                             |                                                          |                                                 |
| Contract name                                                                                                    | Parramattas                                                                | station works                                                                                         |                             |                                                          |                                                 |
| Effective date                                                                                                    | 23/09/2022                                                                 |                                                                                                    |                             |                                                          |                                                 |
| End date                                                                                                    | 23/09/2026                                                                 |                                                                                                    |                             |                                                          |                                                 |
| Reporting field                                                                                                    | ~                                                                          | Contract target (%)                                                                                   | ~                           | Condition                                                | ~                                               |
| Spend on capability/capacity b                                                                                                    | uilding                                                                    | 1                                                                                                    |                             |                                                          |                                                 |
| Spend with Aboriginal sub-con                                                                                                    | tractors                                                                   | 1.5                                                                                                   |                             |                                                          |                                                 |
| Number of Aboriginal FTE                                                                                                    |                                                                            | 0                                                                                                    |                             |                                                          |                                                 |
|                                                                                                    |                                                                            |                                                                                                    |                             |                                                          | Finish                                          |

#### 3.4 Reviewing and editing details for in progress contracts

• You can view details of in progress contracts by selecting the contract name on your dashboard.

| Submitted reports<br>Submitted contracts are all contracts where the assigned                           | supplier has submitted a completed report. You can view d   | etail by selecting the contract name. If the contract is not vi   | sible select 'view all'.                                           |  |  |
|----------------------------------------------------------------------------------------------------|-------------------------------------------------------------|-------------------------------------------------------------------|--------------------------------------------------------------------|--|--|
| Contract name                                                                                           | Supplier                                                    | Contract value                                                    | Report Submitted Date                                              |  |  |
| Test for content                                                                                        | Demo Supplier                                               | \$8,000,000.00                                                    | 23/11/2021                                                         |  |  |
| View All                                                                                                |                                                             |                                                                   |                                                                    |  |  |
| Contracts in progress<br>In progress contracts include all contracts with current report<br>'view all'. | ing requirements where setup has been completed and the con | tracts have been assigned to the supplier. You can view detail by | selecting the contract name. If the contract is not visible select |  |  |
| Contract name                                                                                           | Supplier                                                    | Contract value                                                    | CAN ID                                                             |  |  |
| Elizabeth's test contract                                                                               | Demo Supplier                                               | \$10,000,000.00                                                   | 123456                                                             |  |  |
| Health Demo Contract                                                                                    | Demo Supplier                                               | \$500,000.00                                                      | Health 123                                                         |  |  |
| Test 3 for Elizabeth                                                                                    | Demo Supplier                                               | \$7,000,000.00                                                    | 12345                                                              |  |  |
| Test for content                                                                                        | Demo Supplier                                               | \$8,000,000.00                                                    | 1234                                                               |  |  |
| This is a test                                                                                          | Demo Supplier                                               | \$10,000,000.00                                                   | 1234                                                               |  |  |
| View All                                                                                                |                                                             |                                                                   |                                                                    |  |  |

- You can edit individual fields for an in-progress contract by hovering over the field and selecting the pencil icon.
- Fields that can be edited include:
  - o contract value
  - o exclusion amount
  - $\circ$  supplier
  - o reporter
  - o effective date and end date

| Contract name                            | Owner                     | Policy Information: A list of policies<br>Selecting the policy will take you to | s assigned to this contract for reporting.<br>the detail page for that policy. |  |  |
|------------------------------------------|---------------------------|---------------------------------------------------------------------------------|--------------------------------------------------------------------------------|--|--|
| Elizabeth's test contract                | Elizabeth Contractmanager |                                                                                 |                                                                                |  |  |
| CAN ID<br>123456                         | -                         | Policy information                                                              | Policy information (2)                                                         |  |  |
| Agency                                   |                           | Policy Name                                                                     | Reporting Frequency                                                            |  |  |
| BuyNSW                                   |                           | Coffee Policy                                                                   | Quarterly 💌                                                                    |  |  |
| Contract manager                         |                           | Aboriginal Procurement Polic                                                    | Quarterly 💌                                                                    |  |  |
|                                          |                           |                                                                                 | View All                                                                       |  |  |
| Category                                 | Supplier                  |                                                                                 |                                                                                |  |  |
| Educational supplies                     | Demo Supplier             | Targets and commitments: The pol                                                | icy reporting commitments assigned to this                                     |  |  |
| Effective date 23/9/2021                 | Reporter                  | contract and the reporting fields.                                              |                                                                                |  |  |
|                                          | End date<br>31/12/2022    | Targets and comm                                                                | nitments (3)                                                                   |  |  |
| ✓ Reporting financial                    |                           | BN Contra Tracking to T                                                         | Related Policy Reporting Fi                                                    |  |  |
| Contract value \$10,000,000.00           | Exclusion reason          | CRF-00001                                                                       | Coffee Policy Spend on Coffee                                                  |  |  |
| Exclusion amount S0                      |                           | CRE-00001                                                                       | Jeanne's Test<br>Policy -<br>Reporting IT Spend                                |  |  |
| Reporting contract value<br>\$10,000,000 |                           |                                                                                 | Monthly (1m-<br>100m)                                                          |  |  |
|                                          |                           |                                                                                 | Learned Test                                                                   |  |  |

#### Editing policy targets and commitments

- In the targets and commitments section on the right of the contract detail screen and select the dropdown arrow of the target you wish to edit.
- Select edit

|                                          |                           |   | Policy Information: A list of policie<br>Selecting the policy will take you to | s assigned to this o<br>the detail page fo                     | contract for report<br>r that policy. | orting.     |
|------------------------------------------|---------------------------|---|--------------------------------------------------------------------------------|----------------------------------------------------------------|---------------------------------------|-------------|
| Contract name                            | Owner                     |   |                                                                                |                                                                |                                       |             |
| Elizabeth's test contract                | Elizabeth Contractmanager |   |                                                                                |                                                                |                                       |             |
| CANID                                    | ·                         |   | Policy information                                                             | n (2)                                                          |                                       |             |
| 123456                                   |                           |   |                                                                                |                                                                |                                       |             |
| Agency                                   |                           |   | Policy Name                                                                    | Reporting Freq                                                 | uency                                 |             |
| BuyNSW                                   |                           |   | Coffee Policy                                                                  | Quarterly                                                      |                                       | •           |
| Contract manager                         |                           |   | Aboriginal Procurement Polic                                                   | Quarterly                                                      |                                       | -           |
|                                          |                           |   |                                                                                |                                                                |                                       | Minus All   |
| Category                                 | Supplier                  |   |                                                                                |                                                                |                                       | VIEW AU     |
| Educational supplies                     | Demo Supplier             |   |                                                                                |                                                                |                                       |             |
| Effective date                           | Reporter                  |   | Targets and commitments: The pol<br>contract and the reporting fields          | icy reporting com                                              | mitments assigr                       | ned to this |
| 23/9/2021                                | in again an               |   | contract and the reporting news                                                |                                                                |                                       |             |
|                                          | End date                  | - |                                                                                |                                                                |                                       |             |
|                                          | 31/12/2022                |   | 😨 Targets and comm                                                             | nitments (3)                                                   |                                       |             |
| ✓ Reporting financial                    |                           |   | BN Contra Tracking to T                                                        | Related Policy                                                 | Reporting Fl.                         |             |
| Contract value \$10,000,000.00           | Exclusion reason          | , | CRF-00001                                                                      | Coffee Policy                                                  | Spend on<br>Coffee                    | •           |
| Exclusion amount<br>\$0                  |                           |   | CRF-00001                                                                      | Policy -<br>Reporting                                          | Edit<br>IT Spend                      |             |
| Reporting contract value<br>\$10,000,000 |                           |   |                                                                                | Monthly (1m-<br>100m)                                          |                                       |             |
|                                          |                           |   | CRF-00001                                                                      | Jeanne's Test<br>Policy -<br>Reporting<br>Quarterly 5m-<br>10m | IT Spend                              | ¥           |
|                                          |                           |   |                                                                                |                                                                |                                       | View All    |
|                                          |                           |   | Reporting Submissions: Reporting<br>approval. Selecting the submission         | submissions due o<br>will take you to th                       | or requiring revi<br>e detail page.   | ewor        |

- Edit the contract target and/or condition
- Select the 'Save' button at the bottom of the window to save your changes

|                                   | Edit CRF-0000180           |  |
|-----------------------------------|----------------------------|--|
| Information                       |                            |  |
| BN Contract Reporting Field Name  | Contract                   |  |
| CRF-0000180                       | Elizabeth's test contract  |  |
| Policy Reporting Field            |                            |  |
| PRF000026                         | ×                          |  |
|                                   |                            |  |
| Contract Target Inputs            |                            |  |
| Contract Target (%)               |                            |  |
| 10.00%                            |                            |  |
| Details                           |                            |  |
| Condition                         |                            |  |
|                                   |                            |  |
| Actuals To Date Summary (Rolled U | Up from Collection Fields) |  |
|                                   |                            |  |
|                                   |                            |  |
| System Information                |                            |  |
| From Amendment                    | Report Submitted           |  |
|                                   |                            |  |
|                                   |                            |  |
|                                   |                            |  |
|                                   |                            |  |

### 3.5 Approving/rejecting submitted reports

You will receive a notification when a report has been submitted that requires review and approval/rejection.

| NSW                 |                        |                                                                                                    |          |                                    | Clared<br>NSW Hea | CM 🕡 |
|---------------------|------------------------|----------------------------------------------------------------------------------------------------|----------|------------------------------------|-------------------|------|
|                     |                        |                                                                                                    | Noti     | fications                          | Mark all as read  | ×    |
| Home                | Contracts              | Policies                                                                                                    |          | New report submitted               |                   | -    |
| Contract            | manager                | home page                                                                                                    | <b>=</b> | 15/12/2021                         |                   |      |
| From your contract  | t manager dashboard y  | ou can set up and confirm details for new contract reporting requirements and assign them to the supplier. View and monitor a |          | a day ago                          |                   | 11   |
| New contract        | te                     |                                                                                                    | Ϋ́Ξ      | New report submitted<br>15/12/2021 |                   |      |
| To setup and confir | m contract reporting r | equirements for new contracts launch the contract setup wizard by selecting the contract name.                                |          | 15 Dec 2021, 10:32 AM •            |                   |      |

Click into the notification item, you will be redirected to the task page. Then click the 'Related to' field to be redirected to the reporting submission approval screen.

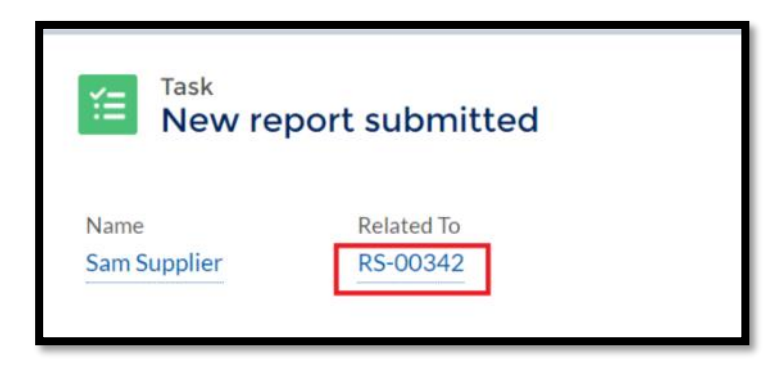

| COVERNMENT                              |             |               |                 |                 | ClareCM             |
|-----------------------------------------|-------------|---------------|-----------------|-----------------|---------------------|
| Home Contracts                          | Policies    |               |                 |                 |                     |
| E Reporting Submission<br>February 2022 |             |               |                 |                 | Approve Reject Edit |
| Contract total                          |             |               |                 |                 |                     |
| Reportig field                          |             | This p        | eriod           | To date (total) |                     |
| Contract expenditure                    |             |               |                 | 7000            |                     |
| Contract total                          |             |               |                 |                 |                     |
| Reportig field                          | This period | % This period | To date (total) | % To date       | Comment             |
| IT Spend                                |             |               | 3000            | 42.86%          |                     |
| IT Spend                                |             |               | 3000            | 3.57%           |                     |
|                                         |             |               |                 |                 |                     |

You can also find submitted reports from the contract manager dashboard:

- Log in to your contract manager dashboard
- Scroll to the submitted reports table and select the contract name. This will take you to the contract detail page.

| Submitted reports<br>Submitted contracts are all contracts where the assigned                           | supplier has submitted a completed report. You can view d    | letail by selecting the contract name. If the contract is not v    | isible select 'view all'.                                            |
|----------------------------------------------------------------------------------------------------|--------------------------------------------------------------|--------------------------------------------------------------------|----------------------------------------------------------------------|
| Contract name                                                                                           | Supplier                                                     | Contract value                                                     | Report Submitted Date                                                |
| Test for content                                                                                        | Demo Supplier                                                | \$8,000,000.00                                                     | 23/11/2021                                                           |
| View All                                                                                                |                                                              |                                                                    |                                                                      |
| Contracts in progress<br>In progress contracts include all contracts with current report<br>'view all'. | ting requirements where setup has been completed and the cor | stracts have been assigned to the supplier. You can view detail by | y selecting the contract name. If the contract is not visible select |

• From the contract detail page, navigate to the Reporting Submission table on the bottom right of the screen.

|                                                           |                          | Policy Information: A list of policie<br>Selecting the policy will take you to | s assigned to this contract for repo<br>the detail page for that policy.                                           | erting.    |
|-----------------------------------------------------------|--------------------------|--------------------------------------------------------------------------------|----------------------------------------------------------------------------------------------------|------------|
| Cantract name Test for content                            | Contra Contractmanager 2 | Policy information                                                             | n (4)                                                                                                    |            |
| 1234 /                                                    |                          | Refer North                                                                    | Burnetine Brennen of                                                                                               |            |
| Agency                                                    |                          | Policy Name                                                                    | Reporting Frequency                                                                                                | -          |
| Bantin /                                                  |                          | Abaddad Passana Pal                                                            | Quarterly                                                                                                    | •          |
| Contract manager                                          |                          | Aborgina Procurement Pol                                                       | Quarterly                                                                                                    | •          |
| 0                                                         |                          | SME                                                                            | Quarterly                                                                                                    | •          |
| Category Engineering, research and technology services    | Suppler<br>Demo Suppler  | Abergena Procurement Post.                                                     | Quarterly                                                                                                    |            |
| Effective date                                            | Reporter                 |                                                                                |                                                                                                    | View All   |
| 25/10/2021                                                | Demo Supplier            |                                                                                |                                                                                                    |            |
|                                                           | End date<br>25/10/2022   | Targets and commitments: The po<br>contract and the reporting fields.          | icy reporting commitments as sign                                                                                  | ed to this |
|                                                           | ····· /                  | Targets and comm                                                               | nitments (6+)                                                                                                    |            |
| Carritract value 🕲                                        | Exclusion reason         |                                                                                |                                                                                                    |            |
| \$8,000,000.00                                            | This is a text           | BN Centra Tracking to T                                                        | Related Policy Reporting Fi.                                                                                       | -          |
| Exclusion amount®                                         |                          | CRF-0000                                                                       |                                                                                                    | -          |
| \$1,000,000 // // Reporting contract value<br>\$7,000,000 |                          | CRF-0000 <b>Þ</b>                                                              | Expenditure<br>Aboriginal on Education<br>Procurement Training&<br>Parky (2018) Capability<br>Building             | Ŧ          |
|                                                           |                          | CRF-0000 🐚                                                                     | Aboriginal Expenditure<br>Aboriginal onEducation,<br>Procurement Training&<br>Policy (2018) Capability<br>Building | Ŧ          |
|                                                           |                          | CRF-0000                                                                       | Infrastructure<br>Skills Legacy Warkforce<br>Program                                                               | ¥          |
|                                                           |                          | CRF-0000                                                                       | Infrastructure Wamenin<br>Stills Legacy Trades<br>Program                                                          | Ŧ          |
|                                                           |                          | CRF-0000                                                                       |                                                                                                    | Ŧ          |
|                                                           |                          | Reporting Submissions: Reporting<br>approval. Selecting the submission         | submissions due or requiring revi<br>will take you to the detail page.                                             | View All   |
|                                                           |                          | Reporting submis                                                               | sions (5)                                                                                                    |            |
|                                                           |                          | Reporting Period Submissi                                                      | on Date Status                                                                                                    |            |
|                                                           |                          | Jan 2022_RS-<br>00085                                                          | Druft                                                                                                    | T          |
|                                                           |                          | Apr 2022_R5-<br>00086                                                          | Druft                                                                                                    | ¥          |
|                                                           |                          | Jul 2022_RS+<br>00087                                                          | Draft                                                                                                    |            |
|                                                           |                          | Oct 2022_R5-<br>00088 29/10/20                                                 | 021 Submitted                                                                                                    |            |
|                                                           |                          | January 2023_RS-<br>00019 23/11/20                                             | 021 Submitted                                                                                                    | ۳          |
|                                                           |                          |                                                                                |                                                                                                    | View All   |
|                                                           |                          |                                                                                |                                                                                                    |            |

• Select the report requiring approval. Status will display as submitted.

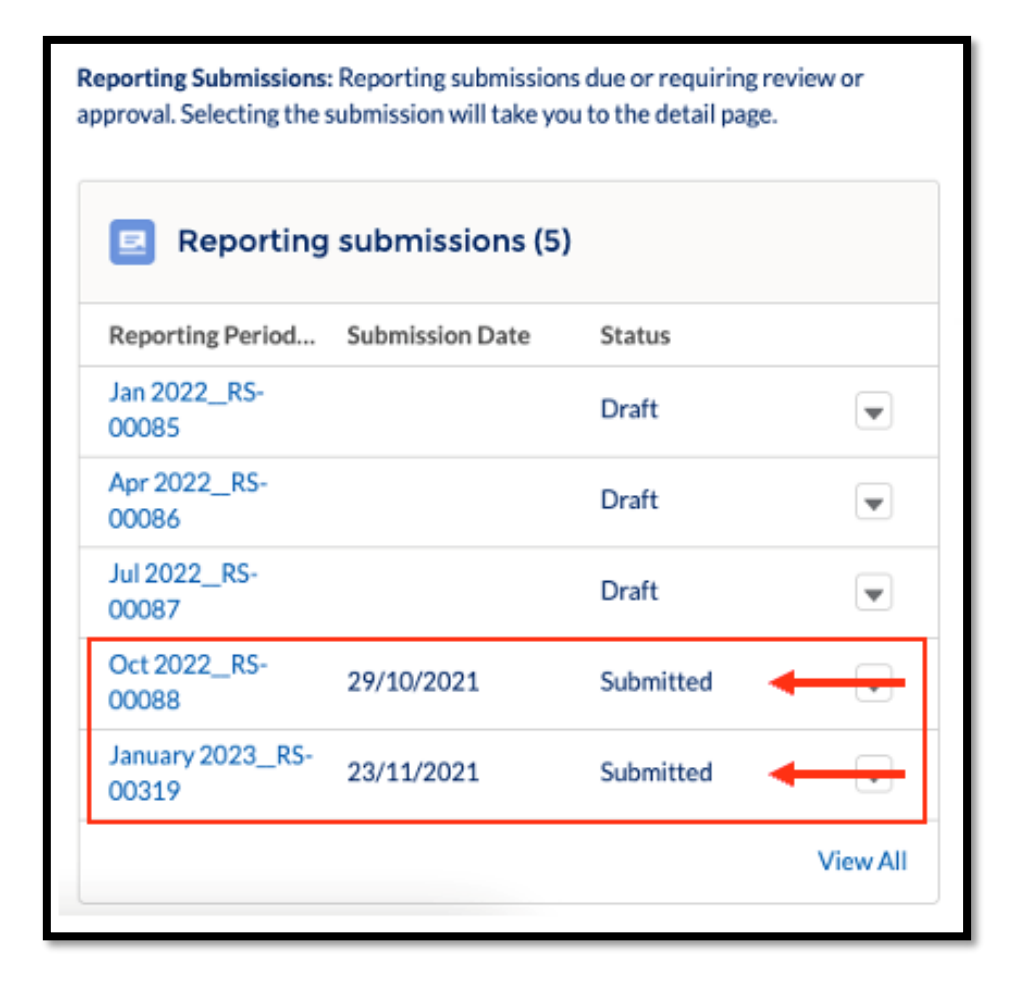

• This will launch the approval screen.

- To review the data submitted scroll to the bottom of the screen to view the 'Contract total' sections (1).
- To approve or reject the report scroll to the top of the screen and select the appropriate button (2).

| Home Contracts           Home         Contracts           Reporting Submission         February 2022           Contract total         Image: Contract total | Policies    |               |                                                 |                 |                     |
|----------------------------------------------------------------------------------------------------|-------------|---------------|-------------------------------------------------|-----------------|---------------------|
| E Reporting Submission<br>February 2022                                                                                                    |             |               |                                                 |                 |                     |
| Contract total                                                                                                    |             |               |                                                 |                 | Approve Reject Edit |
|                                                                                                    |             |               |                                                 |                 |                     |
| Reportig field                                                                                                    |             | T             | his period                                      | To date (total) |                     |
| Contract expenditure                                                                                                    |             |               |                                                 | 7000            |                     |
| Contract total                                                                                                    |             |               |                                                 |                 |                     |
| Reportig field                                                                                                    | This period | % This period | To date (total)                                 | % To date       | Comment             |
| IT Spend                                                                                                    |             |               | 3000                                            | 42.86%          |                     |
| IT Spend                                                                                                    |             |               | 3000                                            | 3.57%           |                     |
| Reporting Period<br>February 2022                                                                                                    |             |               | Status<br>Submitted                             |                 | ,                   |
| BN Reporting Submission Name<br>RS-00342                                                                                                    |             |               | Submission Date<br>15/12/2021                   |                 |                     |
| Contract<br>Demo Santi 02                                                                                                    |             |               | Due Date 22/2/2022                              |                 |                     |
| Submitted by<br>Sam Supplier                                                                                                    |             |               | Final report                                    |                 |                     |
| ✓ Review Details                                                                                                    |             |               |                                                 |                 |                     |
| Last Rejection Date                                                                                                    |             |               | Approval Date                                   |                 |                     |
|                                                                                                    |             |               | Approved / Rejected By                          |                 |                     |
| ✓ Comments                                                                                                    |             |               |                                                 |                 |                     |
| Comments                                                                                                    |             |               |                                                 |                 |                     |
| Created By<br>Sienna System Admin , 15/12/2021, :                                                                                                    | 1:44 PM     |               | Last Modified By<br>Sienna System Admin , 15/12 | 2/2021, 1:44 PM |                     |
|                                                                                                    |             |               | Total Actual (Currency)                         |                 |                     |

- You must add comments when approving or rejecting a report.
- If you are rejecting the report, please include a reason with specific instructions on why the report is being rejected.

|                  |       | Status |        |      |
|------------------|-------|--------|--------|------|
|                  | Appro | ve     |        |      |
| Contract         |       |        |        |      |
| Test for content |       |        |        |      |
| * Comments       |       |        |        |      |
|                  |       |        |        |      |
|                  |       |        |        |      |
|                  |       |        |        |      |
|                  |       |        |        |      |
|                  |       |        | Cancel | Save |
|                  |       |        |        | _    |

#### **3.6 Finalise a contract**

• Follow instructions from 3.5 to approve the report. If this is a final report, a finalisation screen will appear, click '**Next'** to start the finalisation process for this contract.

| Reporting Submission<br>March 2022 |                                                                                                |      |           | Approv | e Reject | Edit |  |
|------------------------------------|------------------------------------------------------------------------------------------------|------|-----------|--------|----------|------|--|
| Contract total                     |                                                                                                | ×    |           |        |          |      |  |
| Reporting field                    | Approve                                                                                        | tal) | I.        |        |          |      |  |
| Contract expenditure               |                                                                                                |      |           |        |          |      |  |
| Contract total                     | You are about to finalise the contract. Please click 'Next' to proceed to the Finalise screen. |      |           |        |          |      |  |
| Reporting field                    |                                                                                                |      | % To date | Com    | ment     |      |  |
| Lapman Test Reporting Field        |                                                                                                |      |           |        |          |      |  |

- Review the reporting fields and the related information.
- You must enter a comment to finalise.
- Click 'Finalise' to approve the finalisation.

| Đ       | <sup>Contract</sup><br>Equipment upgrade   |          |          |            |            |   |          | Finalise |
|---------|--------------------------------------------|----------|----------|------------|------------|---|----------|----------|
|         | Reporting field                            | ✓ Target | ✓ Actual | ✓ Status ✓ | Conditions | ~ | Comments | ~        |
| 1       | Lapman Test Reporting Field                | 5%       | %        |            |            |   |          |          |
| 2       | Spend with SME Subcontractors              | 7%       | %        |            |            |   |          |          |
| 3       | Test: Value of goods and services procured | %        | %        |            |            |   |          |          |
| Comment | 5                                          |          |          |            |            |   |          |          |
|         |                                            |          |          |            |            |   |          |          |
|         |                                            |          |          |            |            |   |          | 1        |

• Click 'Confirm' if you are approving the finalisation of this report.

| ₽      | <sup>Contract</sup><br>Equipment upgrade   |        |                              |                             |                             |                   |                                                       |                                                                                        |               |                              | Finalise |
|--------|--------------------------------------------|--------|------------------------------|-----------------------------|-----------------------------|-------------------|-------------------------------------------------------|----------------------------------------------------------------------------------------|---------------|------------------------------|----------|
|        | Reporting field                            | $\sim$ | Target                       | $\sim$                      | Actual                      | $\sim$            | Status 🗸                                              | Conditions                                                                             | •             | <ul> <li>Comments</li> </ul> | ~        |
| 1      | Lapman Test Reporting Field                |        | 5%                           |                             | %                           |                   |                                                       |                                                                                        |               |                              |          |
| 2      | Spend with SME Subcontractors              |        | 7%                           |                             | %                           |                   |                                                       |                                                                                        | ×             |                              |          |
| 3      | Test: Value of goods and services procured | Γ.     |                              |                             |                             |                   |                                                       |                                                                                        | Information.  |                              |          |
| Commen | is                                         | e      | ontained wi<br>nsure all inf | e final<br>thin is<br>ormat | correct. Th<br>ion is corre | e Supp<br>ct befo | ort means that<br>blier will be not<br>bre proceeding | you are contrining that the reporting in<br>ified and you will no longer be able to an | amend, please |                              | l.       |
|        |                                            |        | _                            | _                           | _                           |                   | _                                                     |                                                                                        |               |                              |          |

• You are now redirected to the home page and the contract will be displayed in the 'Completed contracts' list.

| rom your contract manager dashboard you ca<br>ssigned.                                                                                                    | an set up and confirm details for new contract reporting rec                                                                                        | uirements and assign them to the supplier. View and monitor                                                                                                    | active contracts and quickly and easily access all contracts that you have bee                                                                       |
|----------------------------------------------------------------------------------------------------|----------------------------------------------------------------------------------------------------|----------------------------------------------------------------------------------------------------|----------------------------------------------------------------------------------------------------|
| <b>New contracts</b><br>To setup and confirm contract reporting requir                                                                                                    | rements for new contracts launch the contract setup wizard                                                                                          | t by selecting the contract name.                                                                                                    |                                                                                                    |
| Contract name                                                                                                    | Supplier                                                                                                    | Contract value                                                                                                    | CANID                                                                                                    |
| eanne's test contract 01/02                                                                                                    | Mav3rik Supplier                                                                                                    | \$3,000,000.00                                                                                                    | JTC0102                                                                                                    |
| iew All                                                                                                    |                                                                                                    |                                                                                                    |                                                                                                    |
|                                                                                                    |                                                                                                    |                                                                                                    |                                                                                                    |
| ubmitted reports<br>ubmitted contracts are all contracts where                                                                                                    | e the assigned supplier has submitted a completed repo                                                                                              | ort. You can view detail by selecting the contract name. If I                                                                                                    | he contract is not visible select 'view all'.                                                                                                    |
| iubmitted reports<br>ubmitted contracts are all contracts where<br>contracts in progress<br>progress contracts include all contracts with<br>iew all.                                                           | e the assigned supplier has submitted a completed report<br>n current reporting requirements where setup has been cor                               | ort. You can view detail by selecting the contract name. If in a selecting the contract name if the supplier of the supplier.                                    | he contract is not visible select 'view all'.<br>fou can view detail by selecting the contract name. If the contract is not visib                    |
| iubmitted reports<br>ubmitted contracts are all contracts where<br>contracts in progress<br>progress contracts include all contracts with<br>riew all:<br>Completed contracts                                   | e the assigned supplier has submitted a completed report<br>n current reporting requirements where setup has been cor                               | ort. You can view detail by selecting the contract name. If in posterior of the supplier and the contracts have been assigned to the supplier.                   | he contract is not visible select 'view all'.<br>You can view detail by selecting the contract name. If the contract is not visib                    |
| Submitted reports<br>ubmitted contracts are all contracts where<br>Contracts in progress<br>n progress contracts include all contracts with<br>view all:<br>Completed contracts<br>Contract name                | e the assigned supplier has submitted a completed report<br>n current reporting requirements where setup has been cor<br>Supplier                   | ort. You can view detail by selecting the contract name. If in npleted and the contracts have been assigned to the supplier.                                     | he contract is not visible select 'view all'.<br>'ou can view detail by selecting the contract name. If the contract is not visib<br>CANID           |
| ubmitted reports<br>ubmitted contracts are all contracts where<br>contracts in progress<br>progress contracts include all contracts with<br>iew all:<br>completed contracts<br>ontract name<br>quipment upgrade | e the assigned supplier has submitted a completed repo<br>r current reporting requirements where setup has been cor<br>Supplier<br>Mav3rik Supplier | ort. You can view detail by selecting the contract name. If in a selecting the contract name is a selected and the contracts have been assigned to the supplier. | he contract is not visible select 'view all'.<br>fou can view detail by selecting the contract name. If the contract is not visib<br>CANID<br>FR0001 |

#### 4 Support

You can read our reporting.buy.nsw help for information and advice and troubleshoot common issues. You can find it here:

https://suppliers.buy.nsw.gov.au/help/reportingbuynsw#gettingstarted

If you have specific issues, please get in touch with your contract administrator in the first instance.

If you still require help you can contact buy.nsw@customerservice.nsw.gov.au or by calling us on 1800 679 289.

#### 5. User workflows

Contract administrator workflow

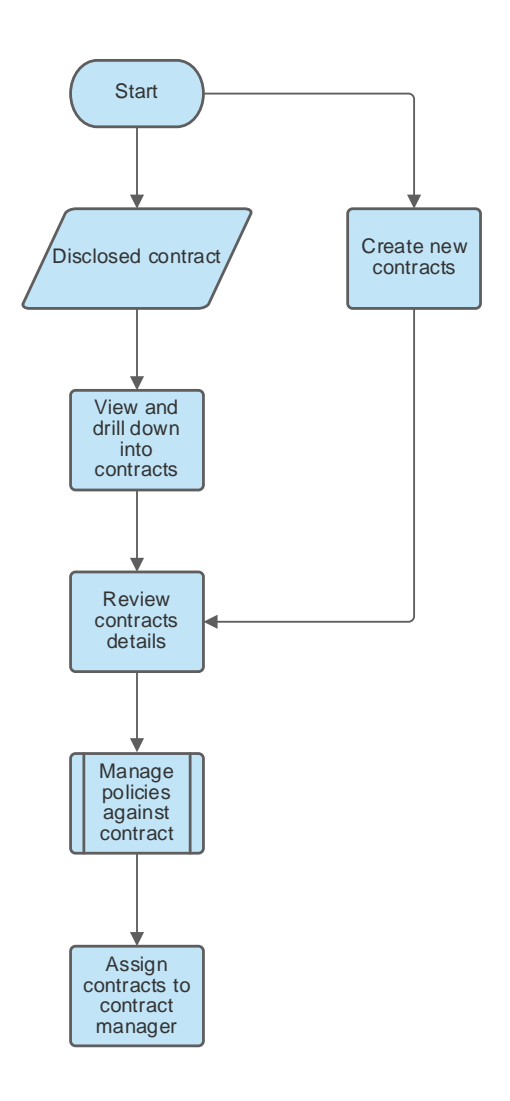

#### Contract manager workflow

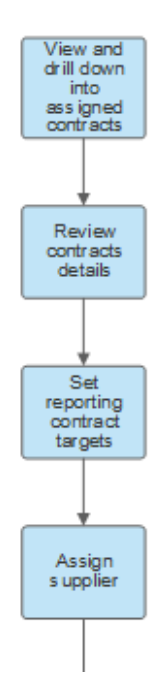

#### Contract manager workflow continued

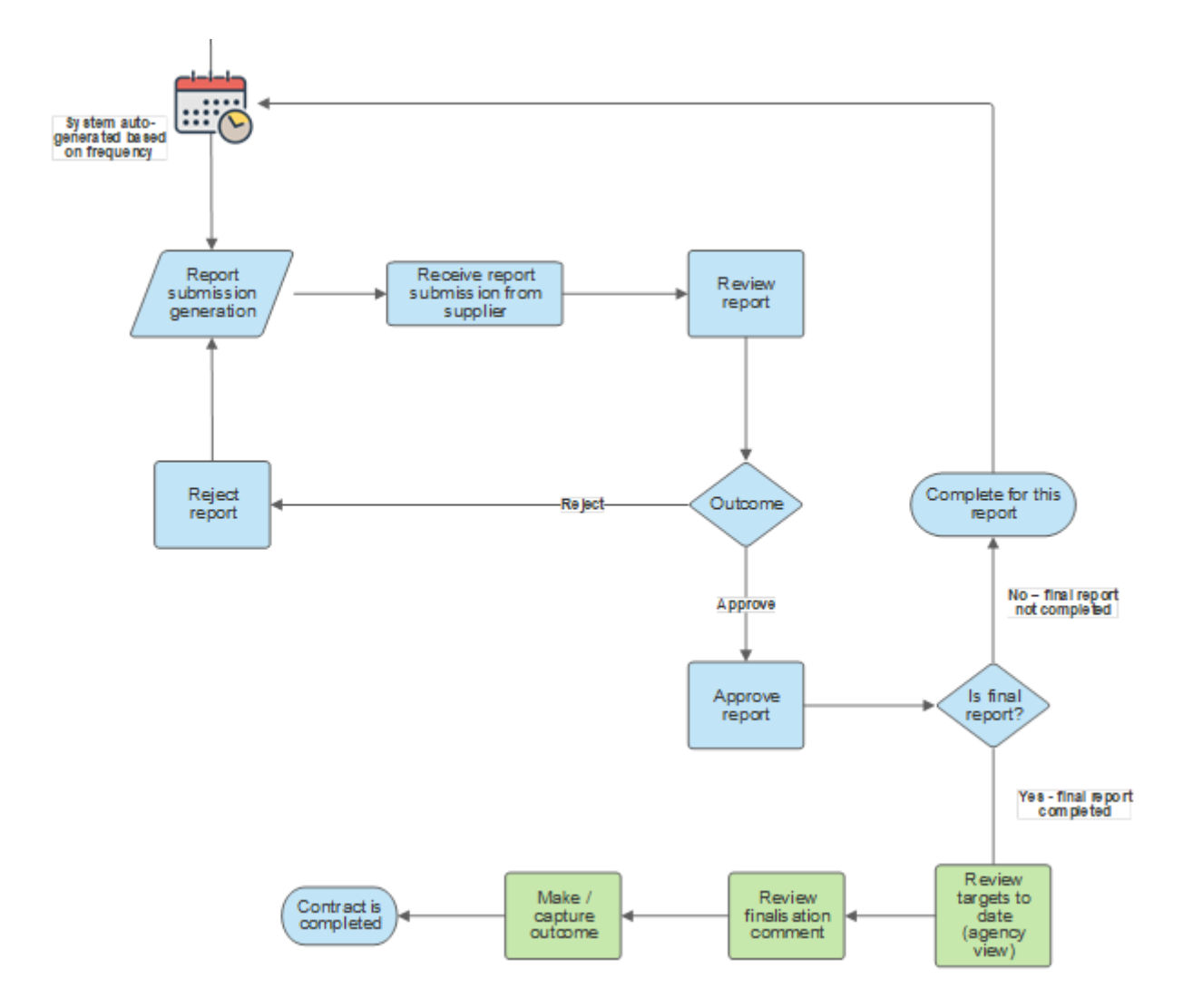

#### Supplier workflow

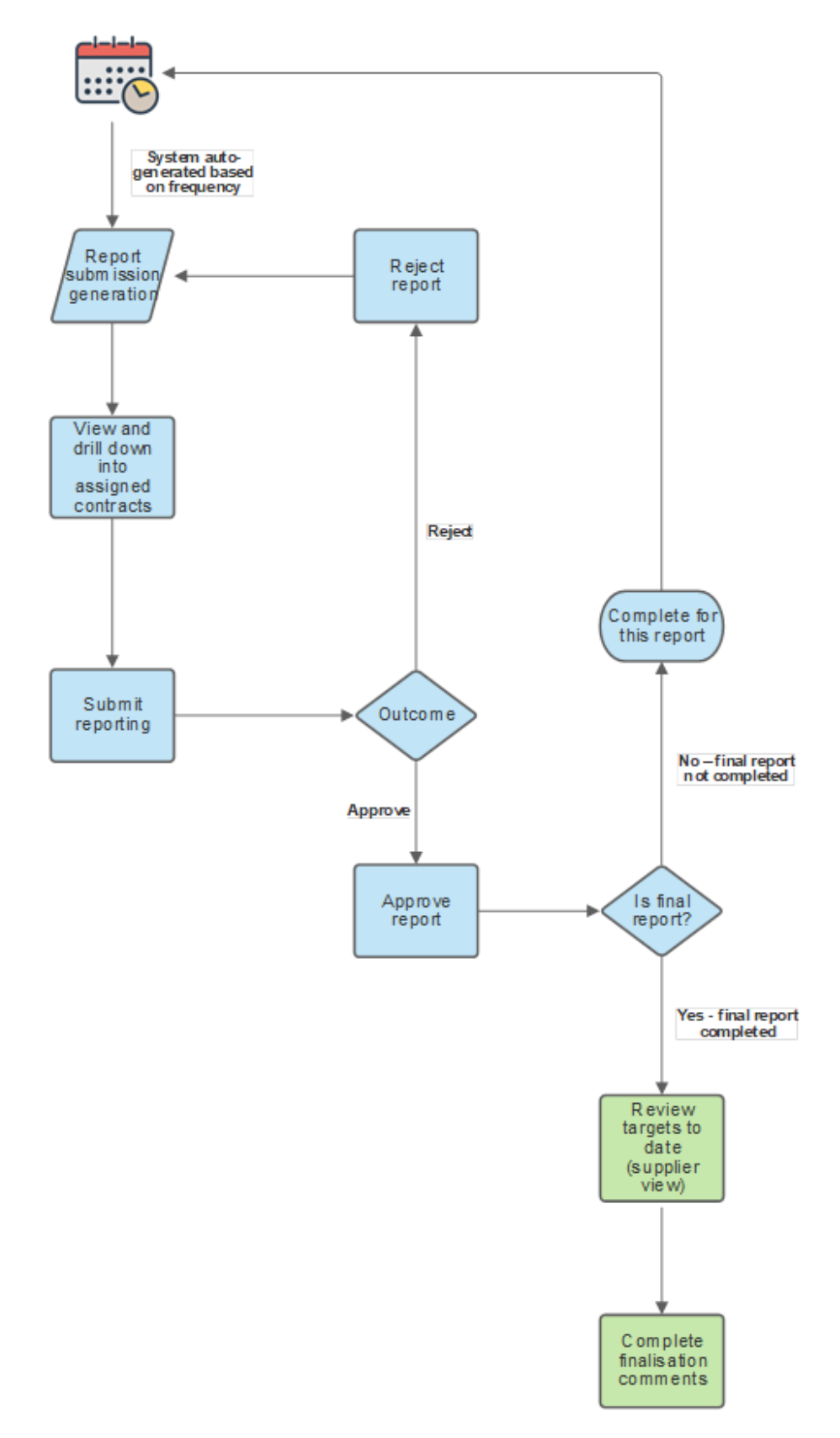